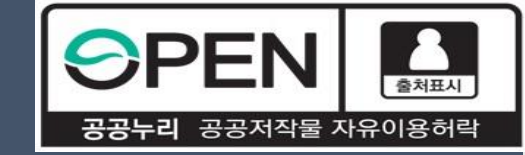

# 2025년 국가우수장학금 (인문100년·예술체육비전) 신규장학생 추가 신청 매뉴얼

# 2025. 4. 25.(금) 09:00 ~ 5. 23.(금) 18:00

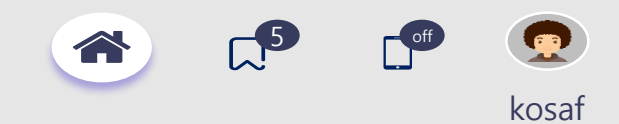

<sup>••</sup> 당신의 꿈은 반드시 이루어집니다 <sup>99</sup>

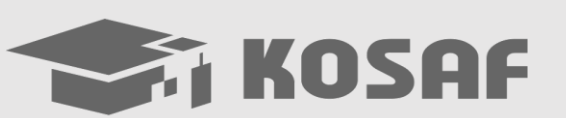

# I. 장학생 선발 안내

사전 준비사항

신청자 본인(학생)의 인증서 ※ 장학금 수혜를 희망하는 학생 본인이 재단 홈페이지를 통해 직접 신청

신청 소요시간

약 5분 ※ 학업계획서 작성시간 별도 소요

# 선발대상 대한민국 국적 소지자로서 사업 참여대학의 인문ㆍ사회계열 또는 예술 및 체육계열 학과(부) 재학생 [인문100년] 인문사회계열 학과(부)에 재학 중인 1학년 신입생(전공탐색유형(4년 지원)) 또는 3학년(전공확립유형(2년 지원)) [예술체육비전] 예술 및 체육계열 학과(부)에 재학 중인 1학년 신입생(전공탐색유형(4년 지원)) 또는 3학년(전공확립유형(2년 지원)) ※지원가능대학 및 지원자격, 유의사항 등을 반드시 확인 후 신청 ※ 재단 홈페이지 내 2025년 업무처리기준 참고

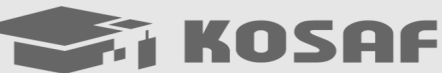

\*\* 당신의 꿈은 반드시 이루어집니다 \*\*

# I. 장학생 선발 안내

※ 필독 ※

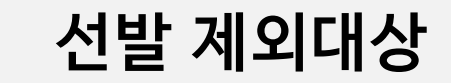

- 1. 현재 해당 장학생 자격유지자 또는 기존 해당 장학생으로 선발된 후 영구탈락자
- 2. 동일학기 한국장학재단에서 운영 중인 타 장학금 수혜자 또는 장학생 자격유지자
- 3. 국가장학금을 부정수급한 대학 또는 학생
- 4. 계약학과(등록금 전액/일부지원) 재학생
- 5. 등록금 전액 면제받는 교육지원대상자(국가유공자, 보훈대상자, 북한이탈주민 등)는 ॥유형 선발 대상에서 제외

※ 세부내용 업무처리기준 참고

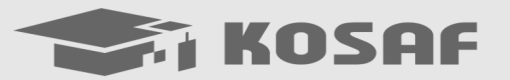

# Π. 장학생 선발 프로세스

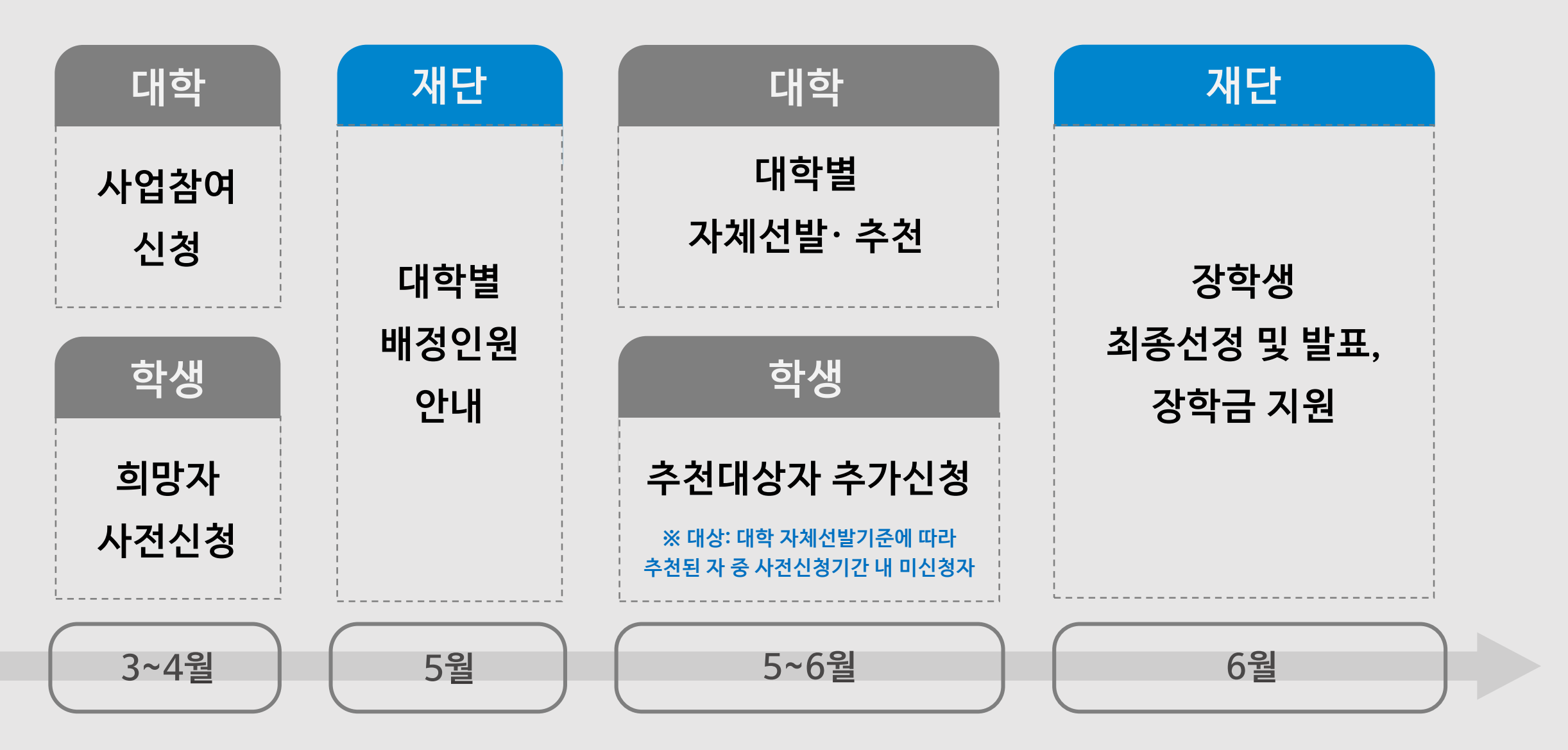

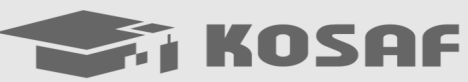

# 한국장학재단 홈페이지 접속 (<u>http://www.kosaf.go.kr</u>) 및 로그인

KOSAF

| 0124 84412                                                                 | , ,-,                                                                          |                                                                               |                                                                             | Q                                                     | 통합검색 은 나의 KOSAF                                            | 인문100년장학금                                                                                                    |                                     |                      |      |                        |
|----------------------------------------------------------------------------|--------------------------------------------------------------------------------|-------------------------------------------------------------------------------|-----------------------------------------------------------------------------|-------------------------------------------------------|------------------------------------------------------------|----------------------------------------------------------------------------------------------------|-------------------------------------|----------------------|------|------------------------|
| 장학금 ^ 학자금                                                                  | 대출 ~ 인재육성 ~                                                                    | 기부 [2] 기숙사                                                                    | ∨ 고졸만JOB [͡]                                                                | 고객센터 ~ 재단소                                            | 소개 ∨ 정보공개 ∨                                                | <br>인문사회계열 우수학생에게 학지                                                                                                    | 금을 지원하여 인문학 소잉                      | 을 갖춘 인재 양성           | (    | 신청하기 신청현황              |
| 장학금 소개<br>학자금 지원구간<br>한눈에 보는 학자금<br>지원구간<br>나의 학자금 지원구간 확인<br>학자금 지원구간 최신화 | 소득연계형 국가장학금<br>국가장학금 알리미<br>국가장학금 I 유행<br>(학생직접지원형)<br>국가장학금 I 유형<br>(대학연계지원형) | 국가근로 및 취업연계<br>장학금<br>국가근로장학금<br>중소기업 취업연계 장학금<br>(회당시다리 1 유행)<br>고졸 후학습자 장학금 | 국가우수 장학금<br>대학원대통령과학장학금<br>대통령과학장학금<br>구남은 정역군서문행<br>인문100년장학급<br>에스테우비적자학구 | 장학금신청<br>신청가이드<br>신청서작성<br>종합조회<br>신청현황<br>국기자하고 지폐성화 | 증명서발급<br>신청증명서발급<br>장학증서발급<br>증명서발급<br>학자금 지원구간 통지서<br>발급  | <b>일정</b><br>• 2024년도 국가우수장학금(인문100년)<br>- (신정기간) 2024. 3. 19(화) ~ 2024. 4.<br>※ 각 항목을 클릭하시면 자세한 내용을 보                                                           | 신규장학생 사전 신청<br>5.(금)<br>실 수 있습니다.   |                      |      | - 여내역<br>- 수혜내역<br>    |
| 신청<br>(가구원용)가구원 정보제공<br>동의현황 및 동의하기                                        | 국가장학금 II유형(신·<br>편입생지원)<br>다자녀 국가장학금                                           | (의양사나디 교유형)<br>고교 취업연계 장려금<br>현장실습 지원금                                        | 에울제국미전성학급<br>우수고등학생 애외유학<br>장학금(드림장학금)<br>전문기술인재장학금                         | 4778억금 전송연황<br>선정결과<br>수혜내역                           | <b>학자금 중복지원방지</b><br>중복지원방지 제도 안내<br>중복지원형화 조히             | 지원대상                                                                                                    | 지원규모                                | 지원절차                 | 제출서류 | 온라인 상담                 |
| (학생용)가구원 정보제공<br>동의현황<br>국외 소득재산 신고 현황<br>국외 소득재산 신고결과<br>미니티리             | 지역인재상학금<br><b>주거안정장학금</b><br>주거안정장학금 소개                                        | 현장실습 기업현장교육 지원<br>기부장학금<br>푸른등대 기부장학금<br>푸른등대 기부장학금                           | 복권기금 꿈사다리 장학금                                                               | 서듀세울연왕<br>계좌정보수정                                      | 이어지 200 도되<br>분할상환약정신청<br>상환유예 및 채무승인 신청<br>통학로(路)(통합 학생지원 | ● 신규장학생<br>● (지원대상) 대한민국 국적 소지자로서 <sup>3</sup><br>※ 계열구분은 선발년도 대학별 학과계                                                                                           | 러내 4년제 대학 인문·사회계열 학과(<br>결 분류체계에 따름 | 부)에 재학 중인 1학년 또는 3학년 |      | 공지사항<br>               |
| 포니미정<br>가구원 학자금 지원구간<br>산정 현황                                              |                                                                                | (해외탐방)                                                                        |                                                                             |                                                       | 정보도)<br>통학로 홈<br>학자금지원정보찾기<br>정년지원정보찾기                     | <ul> <li>(지원유형)</li> <li>· 전공탐색 I · · II유형(최대 4년 지원) : 11</li> <li>· 전공확립 I · II유형(최대 2년 지원) : 31</li> <li>※ I유형: 등록금 + 생활비 지원, II유형:</li> <li>(기본자격)</li> </ul> | 락년 신입생<br>막년 재락생<br>등록금 지원          |                      |      | 장학생(전공탐색) 전환<br>관리<br> |

### ① 장학금 → ② [국가우수 장학금] 인문100년 장학금 또는 예술체육비전 장학금 → ③ 신청하기

<sup>66</sup> 당신의 꿈은 반드시 이루어집니다 "

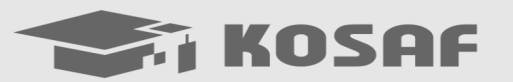

### ④ 해당 장학금 (인문100년 또는 예술체육비전) 확인 및 [신청] 클릭

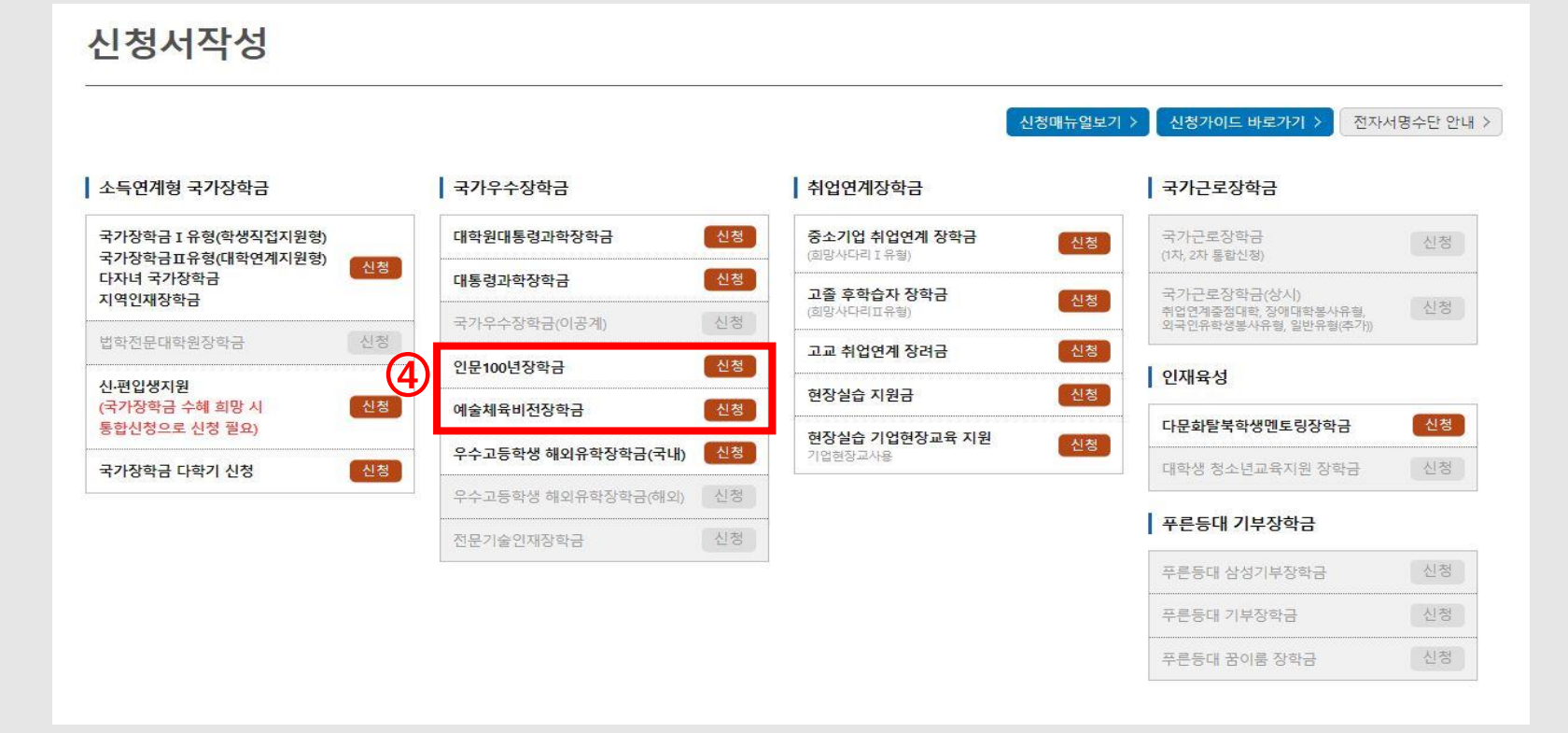

### STEP1 약관동의

| )25 년도1 학기 신청                                                           | 성입니다.                                                                                   |                                                                             |                                                            |
|-------------------------------------------------------------------------|-----------------------------------------------------------------------------------------|-----------------------------------------------------------------------------|------------------------------------------------------------|
| 학생명                                                                     |                                                                                         | 주민등록번호                                                                      |                                                            |
| 신청상품                                                                    | 인문100년장학금                                                                               | 신청일자                                                                        | 2025-03-04                                                 |
| 신청구분                                                                    | ○ 전공탐색 ○ 전공확립                                                                           |                                                                             |                                                            |
| ※ I·Ⅱ유형 선택 불가<br>- 대학별 자체 선발 완료<br>- 사전신청 완료 시, 신청                      | 후 유형 획정<br>연황에 "전공탐색(Ⅱ유형) / 전공확립(Ⅱ유형)"으로                                                | 우선 표기됨에 유의                                                                  |                                                            |
| 개인정보제공 및 약관동                                                            | 의                                                                                       |                                                                             | 2                                                          |
| 개인(신용)정보의 수집제공홍                                                         | 활용 및 조회에 동의 하시겠습니까?                                                                     |                                                                             | 내용확인 〉                                                     |
| ] 예, 내용에 동의합니다.                                                         | □ 아니오                                                                                   |                                                                             |                                                            |
| 신청인 동의서 안내를 충분히                                                         | 히 읽고 이해하셨습니까?                                                                           |                                                                             | 내용확인 >                                                     |
| 에, 내용에 동의합니다.                                                           | 이 아니오                                                                                   |                                                                             |                                                            |
| ※ 학점은행제 학자금대출<br>중복지원 방지사업 업무저<br>동일 학기에 학점은행제 <sup>호</sup><br>하여야 합니다. | 관련 안내사형(신정인 등의서 포함내용)<br>리기준에 따라, 재단에서 지원하는 학점은행 학습자 1<br>같습자 학자금대출을 실행할 경우, 장학금 지급이 제한 | 작자금대출과 재단 학자금(장학금, 대출)을 동일 학기<br>될 수 있으며, 최종 중복지원이 확인될 경우, 한 개 <sup>8</sup> | I에 동시 수례할 수 없습니다.<br>작작을 선택하고 그 외의 학적에 대한 재단 지원금액을 즉시반환하여0 |
| 2025년도 국가우수장학사<br>※ 2025년 정부재정지원제                                       | 업 신규 선발 가능 대학 내용확인 ><br>한 대학 소속 학생은 신규 선발 불가                                            |                                                                             |                                                            |
| 본인은 위 내용에 동의하며<br>누락 및 사실 아닌 내용 입                                       | f 신정서에 필요한 정보를 누락 없이 사실만을 입력히<br>력으로 신청이 거절 될 수 있음을 인정합니다.                              | 겠습니다.                                                                       |                                                            |
|                                                                         | 3                                                                                       | 전자서명 동의 💙 취소 🖒                                                              |                                                            |

#### ① 신청상품 확인 및 신청구분 선택

※ 신청구분: 대학에서 등록(추천)한 선발 유형으로 표기됨

※ 본인이 신청하고자 하는 유형과 화면에 표기된 유형이 다른 경우 소속 대학에 확인 필요

② 개인정보제공 및 약관 동의

③ 전자서명 동의(신청자 명의(학생 본인)의 인증서 확인)

\*\* 당신의 꿈은 반드시 이루어집니다 <sup>?</sup>

### STEP2 개인정보입력

| 2025 년도 1학기 신청                                                | 입니다.                             |        |                              |                                          |
|---------------------------------------------------------------|----------------------------------|--------|------------------------------|------------------------------------------|
| 이름                                                            |                                  | 주민등록번호 |                              |                                          |
| 신청상품                                                          | 인문100년장학금                        | 신청일자   | 2025-01-15                   |                                          |
| 신청구분                                                          | 전공탐색                             |        |                              |                                          |
| • 개인정보                                                        | 1                                |        |                              |                                          |
| 전화번호                                                          | • • • • • •                      | 휴대폰번호  | 010 🗸 - 1234 🖱 - 5678 🖱 연중 > | ① 학생 본인의 휴대폰번호*, 이메일, 실거주지 주소,           |
| 이메일                                                           | 0.0                              | 직접입력 🖌 |                              | 기초생확수급자여부 입력                             |
| 식거주지 주소                                                       | 41200 우편번호찾기 >                   |        |                              |                                          |
| 5.11.11.7                                                     | 대구 동구 신압로 125 (신압동)              |        |                              | * 학생 명의 휴대폰번호 인증을 통해 장학금 신청자가 학생 본인인지 확인 |
| 기초생활수급여부                                                      | ○ 기초생활수급자 ● 해당없음                 |        |                              |                                          |
| <ul> <li>실거주지 주소로 우편물이 빌</li> <li>실거주지 주소가 다른 경우 반</li> </ul> | *송됩니다.<br>변경해 주십시오.              |        |                              |                                          |
| • 계좌정보                                                        | 2                                |        |                              |                                          |
| 등록계좌                                                          |                                  |        |                              |                                          |
|                                                               | - 이용하실 계좌번호를 선택하세요 - 🛛 🖌 🗸       | >      |                              |                                          |
| 계좌선택                                                          | • 본인명의 계좌를 등록하셔야 합니다.            | -      |                              |                                          |
|                                                               | • 신청기간 종료 후 입금계좌 변경이 불가하오니 주의하시기 | 바랍니다.  |                              |                                          |
|                                                               | 취소 >                             | 확인 >   |                              |                                          |

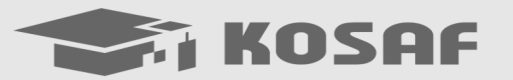

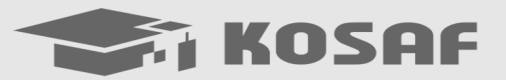

#### ※ 유형 및 학년을 잘못 선택하여 신청한 경우, 탈락 사유가 될 수 있으니 반드시 정확하게 기입

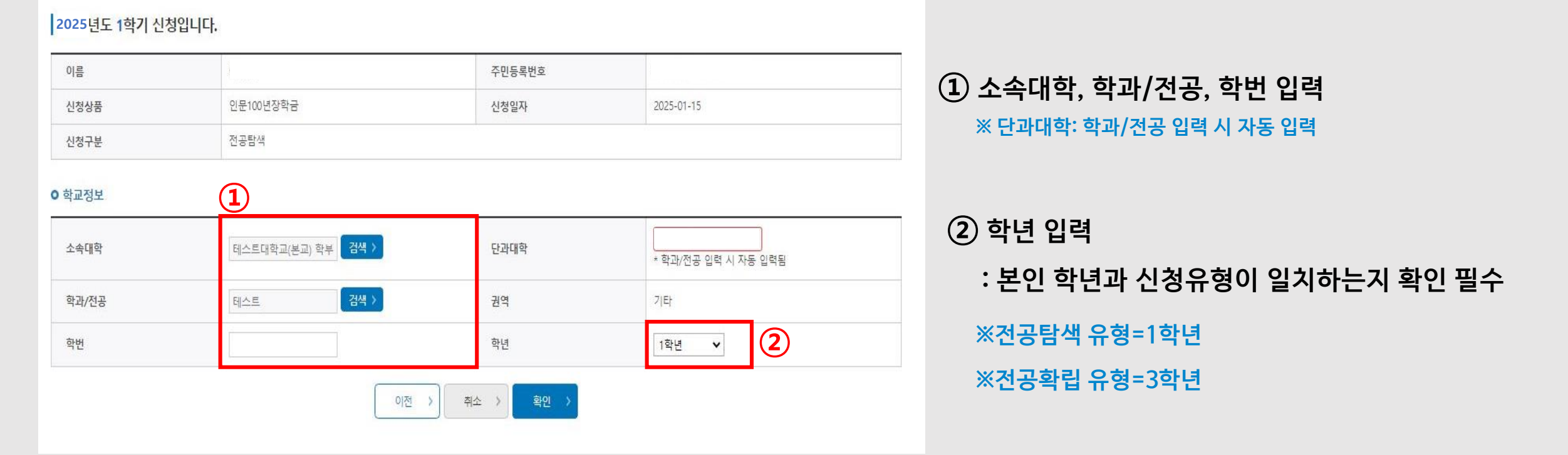

#### STEP3 학교정보입력

# 표. 학생신청 프로세스

### STEP4 서류제출

| <b>2024년도 1학기</b> 신청                                       | 1입니다.                                                                                             |                                                          |                                                     |                                                                                                 |
|------------------------------------------------------------|---------------------------------------------------------------------------------------------------|----------------------------------------------------------|-----------------------------------------------------|-------------------------------------------------------------------------------------------------|
| 이름                                                         |                                                                                                   | 주민등록번호                                                   |                                                     |                                                                                                 |
| 신청상품                                                       | 인문100년장학금                                                                                         | 신청일자                                                     | 2025-01-15                                          |                                                                                                 |
| 신청구분                                                       | 전공탐색                                                                                              |                                                          |                                                     |                                                                                                 |
| ) 파일첨부                                                     |                                                                                                   |                                                          |                                                     |                                                                                                 |
|                                                            |                                                                                                   | [미등록]                                                    |                                                     |                                                                                                 |
| 학업계획서                                                      | 파일 선택 선택된 파일 없음 · 전문파일의 최대 용량은 10MB입니다.(중<br>• 파일 첨부 후 파일 등록을 클릭해야 파일<br>• 파일을 등록 후 (파업등록와료)를 클릭하 | 파일 등록 ><br>등록                                            |                                                     | <ul> <li>(1) [파일선택] 클릭 및 몬인이 작성안 악업계획서 선택</li> <li>※ 학업계획서 외 대학자체선발에 필요한 서류는 대학으로 제출</li> </ul> |
|                                                            | • 등록하신 파일의 이름은 정해진 규칙에<br>학업계획서 양식 : [hwp 내려받기] >                                                 | <mark>의해 자동으로 바뀌게 됩니다.</mark><br>[doox 내려받기] 》           |                                                     | ② [파일등록] ※파일등록 눌러야 파일 업로드됨                                                                      |
| 재단 홈페이지 필수 공                                               | 공통 제출서류(학업계획서) 외 대학별 자체선발 심사기준                                                                    | ※ 서류제출 관련 안내 사항 E에 따른 평가물 위해 <u>소속대학에서 요청하는 서</u>        | 류가 <u>있는 경우, 제출 필</u> 요서류를 대학에 확인하여 대학으로 제 <u>출</u> |                                                                                                 |
| ) 타장학금 수혜여부                                                |                                                                                                   |                                                          |                                                     | ③ 타장학금 수혜여부 선택                                                                                  |
| 타장학금 수혜여부                                                  | <ul> <li>해당없음 ○ 타장학금 수혜중 (또는 수</li> </ul>                                                         | >헤예정)                                                    |                                                     | ※ '타장학금 수혜 중(또는 수혜예정)'을 선택할 경우,                                                                 |
| <b>타장학금 수혜자 선정 불가</b><br>학부과정 졸업까지 소속대학<br>선발됩니다. 소속대학 입학요 | 안내<br>한 또는 타 장학기관 (정부,민간 등)으로 부터 전액 장학생<br>2강에 의거 해당 중서를 교부하였거나 등록금 고지서에                          | 방또는 전액 학비 감면 수혜자로 선정된 경우 본 :<br>명시되어 있는 경우도 위 내용에 포함됩니다. | 장학금 신청은 가능하나, 타 장학금 포기 및 반납시에만 최종                   | 타장학금의 수혜정보를 입력한 후 <u>타장학금 수혜 포기 동의 필요</u>                                                       |
|                                                            | 0                                                                                                 | N전 > 취소 > 확인 >                                           |                                                     |                                                                                                 |

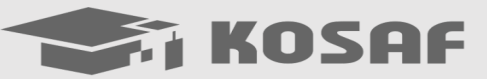

<sup>66</sup> 당신의 꿈은 반드시 이루어집니다 <sup>99</sup>

#### STEP5 신청정보 확인

#### 2024년도 1학기 신청입니다.

| 이름   | fer Solaran 117<br> | 주민등록번호 |            |  |
|------|---------------------|--------|------------|--|
| 신청상품 | 인문100년장학금           | 신청일자   | 2025-01-15 |  |
| 신청구분 | 전공탐색                |        |            |  |

#### • 개인정보

| 전화번호     |                     | 휴대폰번호 | 010-1234-5678 |
|----------|---------------------|-------|---------------|
| 이메일      |                     |       |               |
| 실거주지 주소  | 대구 동구 신암로 125 (신암동) |       |               |
| 기초생활수급여부 | 해당아님                |       |               |

| 실거주지 주소  | 대구 동구 신암로 125 (신암동) |
|----------|---------------------|
| 기초생활수급여부 | 해당아님                |
|          |                     |

#### 이 계좌정보

| 111 | 0- |  |
|-----|----|--|
| -   | -  |  |

| 계좌정보 |  |  |
|------|--|--|
| 등록계좌 |  |  |

#### • 대학교 정보 소속대학

|  | 0.00 | C 110 |  |  |
|--|------|-------|--|--|
|  |      |       |  |  |
|  |      |       |  |  |

| 등록계좌 |      |
|------|------|
|      |      |
|      | 등록계좌 |

학과/전공

학번

• 파일첨부

학업계획서

타장학금 수혜여부

타장학금 수혜여부

• 타장학금 수혜자 선정 불가 안내

국가우수장학금 수혜 가능 • 계약학과 소속 장학생 선정 불가 안내 - 계약학과(등록금 전액지원/일부지원) 선발 제외

해당없음

• 국가유공자, 보훈대상자, 북한이탈주민 등 타 법령에 의한 교육지원대상자

JH0079172939\_1736906090067.hwp

단과대학

권역

학년

1 학년

2 신청완료 확인

① 신청정보 최종 확인 후, 신청자(학생 본인) 인증서 동의

2024년도 1학기 신청입니다. 장학금 신청이 정상적으로 완료 되었습니다. 한국장학재단은 우수학생 선발 및 지원을 위한 공정하고 투명한 심사를 수행하고 있습니다. 앞으로도 우수인재 양성 및 지원에 최선을 다하겠습니다. 감사합니다. 신청서 출력 신청현황

STEP6 신청완료

• 당신의 꿈은 반드시 이루어집니다 ??

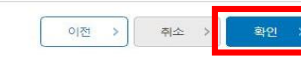

- [국가유공자 등 예우 및 지원에 관한 법률]제25조, [보훈보상대상자 지원에 관한 법률]제29조, [북한이탈주민의 보호 및 정착지원에 관한 법률]제24조 등 다른 법령에 따라 등록금을 감면받는 교육지원대상자의 경우, 해당 등록금 감면 혜택을 미신청하거나 포기하더라도 국가우수장학금(인문100년, 예술체육비전)을 통한 등록금 지원 불가(등록금 학생부담분, 생활비에 한해 지원 가능)

- 학부과정 클업 시까지 소속대학 또는 타 장학재단(정부, 민간 등)으로부터 전액 장학생 또는 학비 감면 수혜자로 선정된 경우에는 동 장학제도에 신청은 가능하나, 타 장학금 중복지원 해소 시

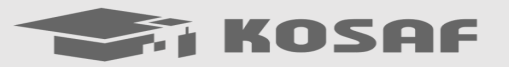

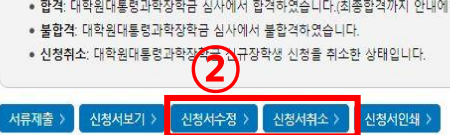

- · 합격: 대학원대통령과학장학금 심사에서 합격하였습니다.(최종합격까지 안내에 따라 추가서류 제출이 필요할 수 있습니다.)
- 1차평가불합격: 대학원대통령과학장학금 서류 심사(요건심사 포함)에서 불합격하였습니다.
- 1차평가합격: 대학원대통령과학장학금 서류심사에서 합격하였습니다.(면접안내사항을 확인해주시기 바랍니다)
- 심사중: 대학원대통령과학장학금 요건심사 혹은 서류 및 면접심사 중입니다.
- 신청완료: 대학원대통령과학장학금 신규장학생 신청을 완료한 상태입니다.

※ 대학원대통령과학장학금 신규장학생 선발을 위한 주요 상태명에 대한 안내는 다음과 같습니다.

※ 오프라인으로 신청서 발급을 원하실 경우 한국장학재단으로 문의바랍니다.

| 님 총 20건의 장학금 신청 정보가 있습니다. |                                                            |               |           |            |            |    |        |
|---------------------------|------------------------------------------------------------|---------------|-----------|------------|------------|----|--------|
| 선택                        | उष्ठेक्ष                                                   | 신청대학          | 신청학기      | 신청일자       | 신청마감일자     | 회차 | 상태     |
| ۲                         | 인문100년장학금(전공탐색(미유형))                                       | 대학교(본교) 학부    | 2024년 1학기 | 2025-01-15 | 2025-03-31 |    | 신청완료   |
| 0                         | 국가근로장학금                                                    | 테스트대학교(본교) 학부 | 2025년 1학기 | 2025-01-09 | 2025-01-31 |    | 신청완료   |
| 0                         | 다문화탈북학생멘토링장학금                                              | 테스트대학교(본교) 학부 | 2025년 1학기 | 2025-01-02 | 2025-08-31 |    | 신청취소   |
| 0                         | 다문화탈북학생멘토링장학금                                              | 테스트대학교(본교) 학부 | 2025년 1학기 | 2025-01-02 | 2025-08-31 |    | 신청취소   |
| 0                         | 다문화,탈북학생멘토링장학금                                             | 테스트대학교(본교) 학부 | 2024년 2학기 | 2025-01-02 |            |    | 신청완료   |
| 0                         | 국가장학금।유형                                                   | 테스트대학교(본교) 학부 | 2024년 2학기 | 2024-08-13 | 2024-11-01 |    | 서류 미제출 |
| 0                         | 국가근로장학금                                                    | 테스트대학교(본교) 학부 | 2024년 2학기 | 2024-08-13 | 2024-09-11 |    | 근로대기   |
| 0                         | 국가근로장학금                                                    | 테스트대학교(본교) 학부 | 2024년 2학기 | 2024-08-02 | 2024-09-11 |    | 신청취소   |
| 0                         | 대학생 청소년교육지원 장학금                                            | 테스트대학교(본교) 학부 | 2024년 1학기 | 2024-08-02 |            |    | 신청취소   |
| 0                         | 국가근로장학금<br>(취업연계지원유형, 장애대학생 봉사 유형, 외국인유학생 봉사 유형, 일반유형(추가)) | 테스트대학교(본교) 학부 | 2024년 1학기 | 2024-08-02 | 2024-08-31 |    | 신청취소   |
| 0                         | 대학생 청소년교육지원 장학금                                            | 테스트대학교(본교) 학부 | 2024년 1학기 | 2024-08-02 |            |    | 신청취소   |

, 하단

#### ※ 신청 기간 동안 신청서 수정 가능(마감 이후 수정 불가)

#### ② 스크롤 하단 [신청서수정]/[신청서취소] 가능

### ① 본인이 신청한 장학금 확인\* 및 선택

### STEP7 마이페이지 〉 신청현황

· 가장학금 진행현황 바로가기 >

# Ⅲ. 학생신청 프로세스

#### 신청현황

장학금 신청 현황

## IV. FAQ

# Q1. 신청을 위한 필수 제출 서류가 있나요?

장학금 신청을 희망하는 학생은 홈페이지 사전신청 시 '학업계획서'를 필수로 제출하여야 합니다.
 또한, 장학생 선발은 대학별 자체선발기준에 따라 대학에서 선발심사를 진행하므로
 소속대학에서 요청하는 추가 서류가 있을 경우 개별적으로 대학에 제출하시면 됩니다.
 (자세한 내용은 홈페이지) 제출서류 참고)

# Q2. 타 장학금 수혜 시 우수장학금을 수혜할 수 없나요?

☞ 우수장학생(인문100년 및 예술체육비전) 선발 후 **타장학금을 포기 및 반환하면** 

우수장학금 수혜 가능합니다.

☞ 우수장학금은 등록금 전액 지급(일부 지급 불가)이 원칙이므로 타장학금 반환이 필수입니다.

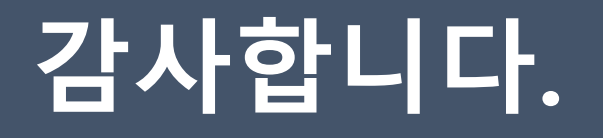